## VVX phone – Web Sign-in

1.Select Sign-In.

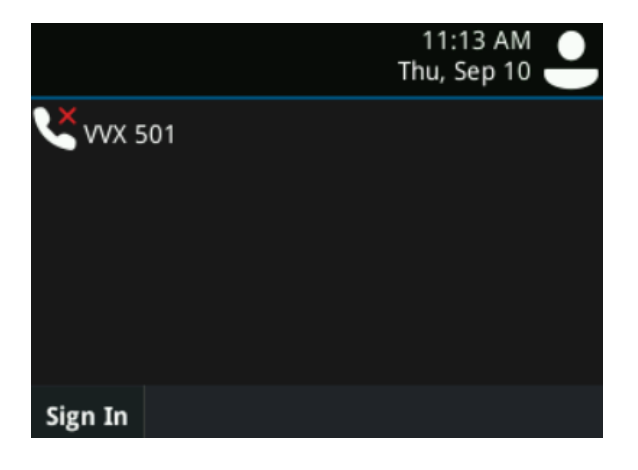

2.Select the Web sign-in icon.

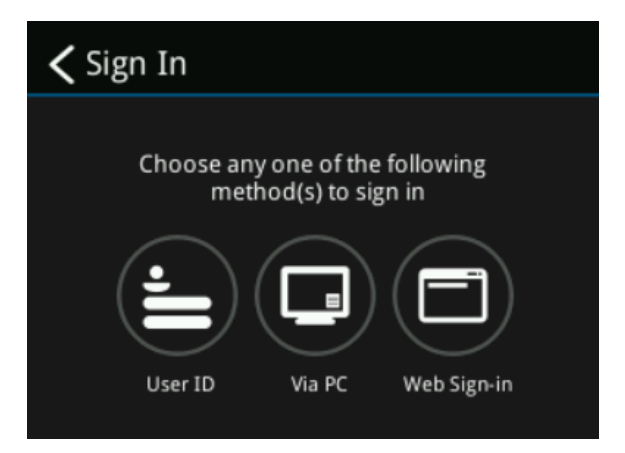

3.On your PC, navigate to <u>http://aka.ms/sphone</u> and enter the code displayed on your phone's screen. Follow the prompts on the website to sign into the phone service.

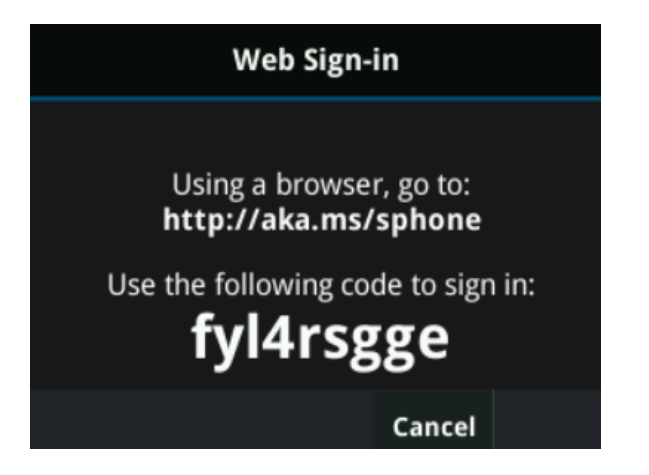

4. When prompted, create a lock code, and touch the arrow in the lower-right. Keep it safe, and remember it. Treat it like a password, as this will allow you to use the features of the phone.

| Lock Code                           |   |
|-------------------------------------|---|
| Create a Lock Code   Length 6 to 15 |   |
| •••••                               |   |
|                                     | ⊝ |

5.Re-enter your lock code, as prompted, and touch the arrow in the lower-right corner of the screen..

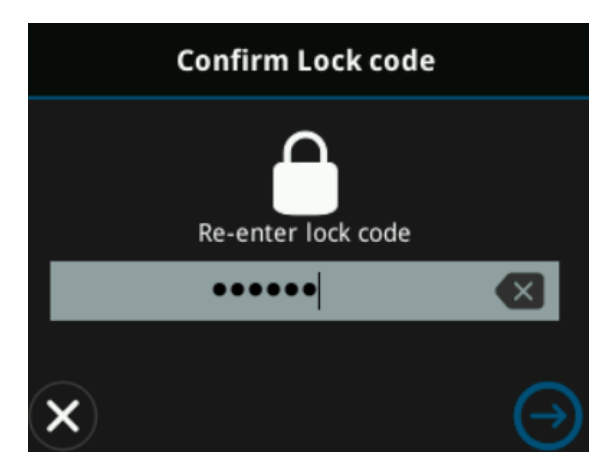

6. The sign-in process is now complete.